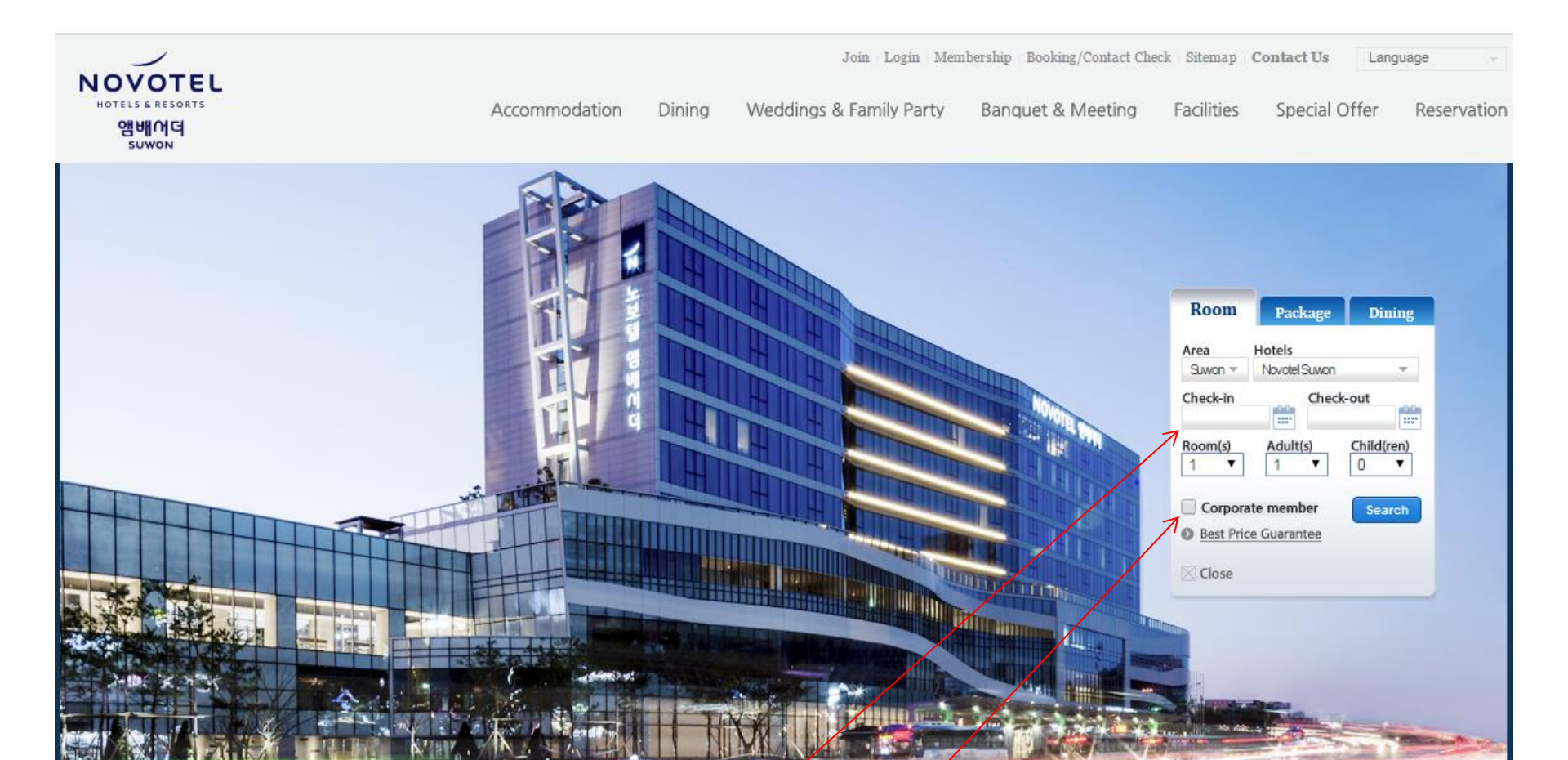

- 1. Website : <u>www.novotelsuwon.com</u>
- 2. Set up check-in & out date
- 3. Click 'corporate member' & Search

| Corporate Code CID105308<br>Booker E-mail events @ gstcouncil.org<br>As for a Booker E-mail address, please enter the Booker information<br>you registered during the contract.                        | Close 🗶 |
|----------------------------------------------------------------------------------------------------|---------|
| Confirm Inquiry                                                                                                    |         |
| <ol> <li>Insert Corporate Code : 'CID105308'</li> <li>Insert Booker E-mail : 'events@gstcouncil.org'<br/>EMAIL MUST MATCH EXACTLY - YOU WILL ENTER YOUR<br/>OWN EMAIL LATER IN THE PROCESS.</li> </ol> |         |

| 01 Room and rates                             | 02 Booker Information 03 Options                         | 04 Payment 05 Confirmati    | on                           |
|-----------------------------------------------|----------------------------------------------------------|-----------------------------|------------------------------|
| 01 Novotel Ambassador Suw<br>02. Introduction | on : 2016.10.05 ~ 2016.10.06 (1nights 2days) , Adults (1 | Children (0), Room Num (1)  |                              |
| + Details                                     | Superior Double                                          | (Rates)<br>From 117,000Krw~ | + Daily Price<br>Reservation |
| Supeiror Twin<br>+ Details                    | Supeiror Twin                                            | (Rates)<br>From 117,000Krw~ | + Daily Price<br>Reservation |
| + Details                                     | Deluxe Double                                            | (Rates)<br>From 125,000Krw~ | + Daily Price<br>Reservation |
| Back                                          |                                                          | Rest                        | Drice Guarantee              |

- 1. Choose the room type
- 2. Press 'Reservation' to continue

| 01 Roo         | om and rat                              | es 02 Booker     | Information | > 03     | Options                                                      |                                        | 04 Payment                                                                               | 05 Confirmation            | Close 🛛       |
|----------------|-----------------------------------------|------------------|-------------|----------|--------------------------------------------------------------|----------------------------------------|------------------------------------------------------------------------------------------|----------------------------|---------------|
| Hotel          | Novotel                                 | Ambassador Suwon |             |          |                                                              | Price                                  |                                                                                          |                            |               |
| Room Type      | Superior Double                         |                  |             |          | Room Prices                                                  | 6                                      |                                                                                          | 117,000KRW                 |               |
| Length of stay | 2016.10.05 ~ 2016.10.06 (1nights 2days) |                  |             |          | Option                                                       |                                        | OKF                                                                                      |                            |               |
| Member         | 1 (Adults: 1 / Children : 0) Room Num 1 |                  |             | VAT(10%) |                                                              |                                        | 11,700KRW                                                                                |                            |               |
| Ontion         |                                         | ,                |             |          |                                                              | Total                                  |                                                                                          |                            | 128,700KRW    |
| Items          | Items Options                           |                  |             | Prices   |                                                              | • The above n                          | oom prices may b                                                                         | e changed depending on the | circumstances |
| Items Options  |                                         |                  | Prices      |          | <ul> <li>Cots are avainable</li> <li>Please be is</li> </ul> | ailable for babies<br>ssued membership | le for babies under 12 months old<br>d membership card at hotel for vour AMBASSADOR CLU' |                            |               |

points accumulation,

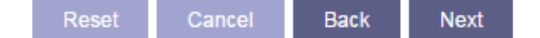

- Check your details
   Press 'Next' to continue

| Name                  | Last First             | Purpose of visit   Business  Travel                                                                                                    |
|-----------------------|------------------------|----------------------------------------------------------------------------------------------------|
| Gender                | ●Male ○Female          |                                                                                                    |
| Country               | Please Select 🔹        | - Add Comments                                                                                                    |
| Phone                 | -                      | (0 / 380 Byte                                                                                                    |
| E-mail<br>Credit Card | @                      | Special • We will send you your reservation confirmation and<br>Informationspecial information<br>• Changes to special features without notification will be |
| Card Type             | Select Card Vumber     | subject to hotel management                                                                                                    |
| Valid Thru            | 2016 ▼ Year 04 ▼ Month | secure site sea                                                                                                    |

- 1. Insert guest information with credit card details
- To add breakfast, add a comment (discount price is 18,000KRW, please indicate how many guests will require breakfast).
- 3. Press 'Next' to continue

| Room Inform | mation                                  |            |  |  | Book Information | on                    |  |  |
|-------------|-----------------------------------------|------------|--|--|------------------|-----------------------|--|--|
| Hotel       | Novotel Ambassador Suwon                |            |  |  | Name Andrew Jeon |                       |  |  |
| Room Type   | Superior Double                         |            |  |  | Gender           | Male                  |  |  |
| Length of   | 2016.10.05 ~ 2016.10.06 (1nights 2days) |            |  |  | Phone            | +82-1036566752        |  |  |
| stay        |                                         |            |  |  | E-mail           | andrew.jeon@accor.com |  |  |
| Member      | (Adults : 1 / Children : 0) Room Num 1  |            |  |  | Add Information  |                       |  |  |
| Price       |                                         |            |  |  | Purpose of visit | Business              |  |  |
| Room Prices | 117,000KRW                              |            |  |  | Add Comments     | Breakfast for 2       |  |  |
| Option      | OKRW                                    |            |  |  |                  |                       |  |  |
| VAT(10%)    |                                         | 11,700KRW  |  |  |                  |                       |  |  |
| Total       |                                         | 128,700KRW |  |  |                  |                       |  |  |

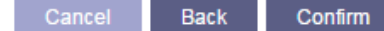

- 1. Check your details
- 2. Press 'Confirm' to continue
- 3. Hotel's reservation team will contact back with reservation confirmation